## **Resetting Your SCC Password**

- Most accounts can reset their password by clicking on this link Password Reset Link
  - Enter your SCC ID# plus <u>Personal</u> Email address.
  - You will receive an email with a password reset link at the email address you entered.
  - The Personal (non-SCC) email address you enter MUST match what we have on file.

If you have successfully logged in any time after January 2018, you may be able to use standard <u>Password Recovery</u> to reset your password.

If you see the error below or if you continue to have issues logging in, please contact the Help Desk for assistance.

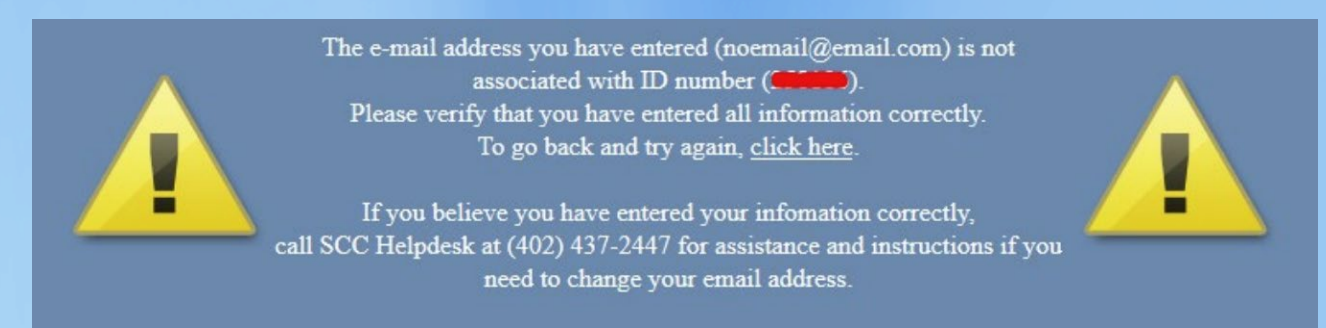

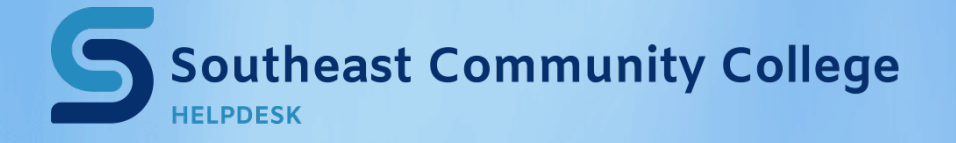

402-437-2447 <u>helpdesk@southeast.edu</u> » <u>www.southeast.edu/helpdesk</u>